# How To: Windows Server 2016 – Add Additional Domain Controllers to a Domain

This document explains how to configure a standard Windows Server 2016 installation as an additional Domain Controller in your domain. You normally want at least two domain controllers for redundancy.

#### Join Server to Domain

1. Right-click the Start button, and click System.

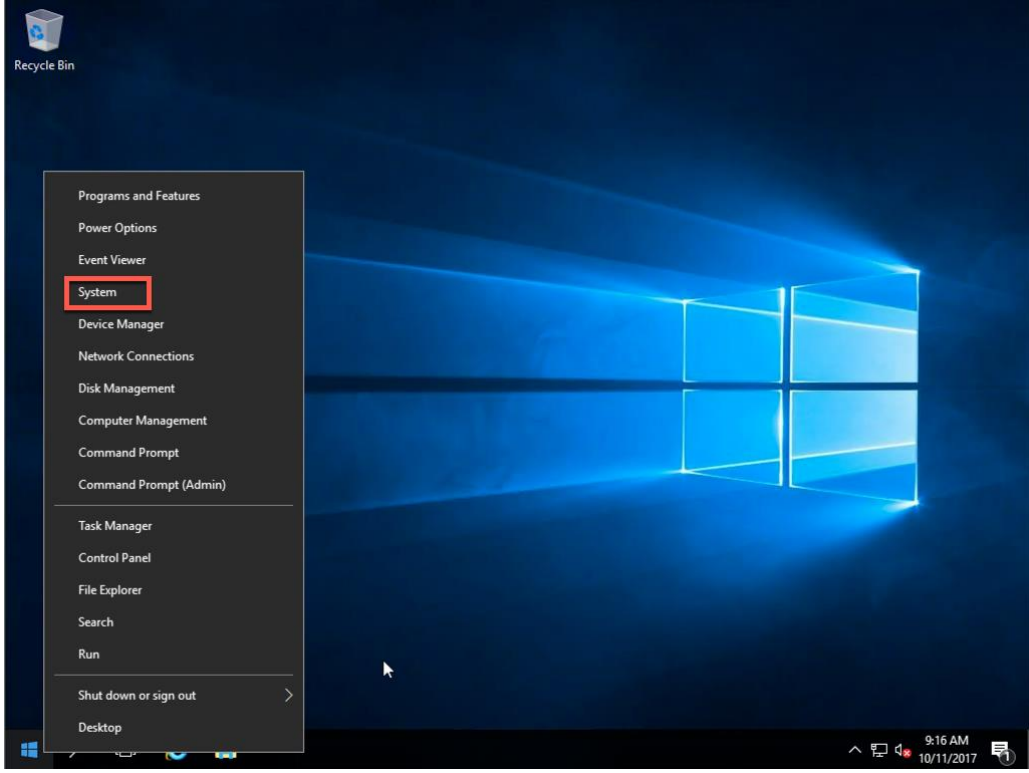

## 2. Click Change settings.

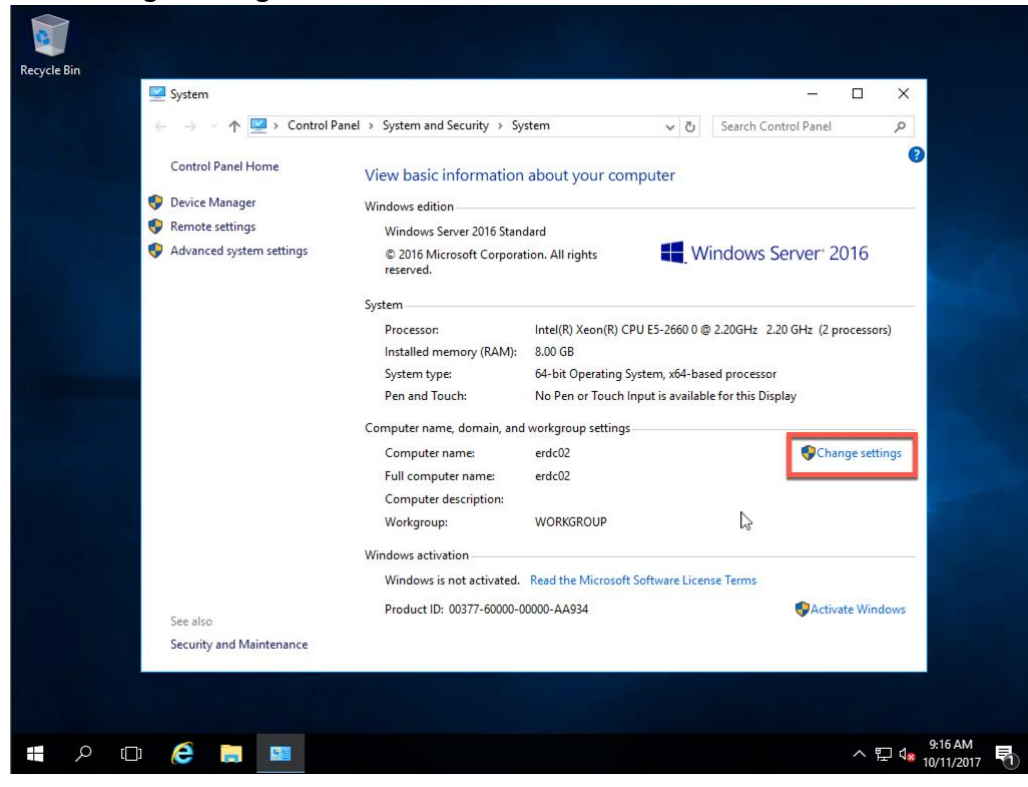

## 3. Click the Change button.

| Windows uses                                       | the following information to identify your computer             |                     |                               | 2                       | - 🗆 ×            | < |
|----------------------------------------------------|-----------------------------------------------------------------|---------------------|-------------------------------|-------------------------|------------------|---|
| on the network                                     | the following information to identify your compared             | ecurity > Sy        | stem 🗸 (                      | 5 Search Control P      | anel 🔎           |   |
| Computer description:                              |                                                                 |                     |                               |                         |                  | 0 |
|                                                    | For example: "IIS Production Server" or<br>"Accounting Server". | hformation          | about your computer           |                         |                  |   |
| Full computer name:                                | erdc02                                                          | 1                   |                               |                         |                  | - |
| Workgroup:                                         | WORKGROUP                                                       | rver 2016 Stand     | dard 🗖                        | Mendaux Carrie          |                  |   |
| To rename this computer<br>workgroup, click Change | or change its domain or Change                                  | osoft Corporat      | tion. All rights              | windows Serve           | 2016             | 6 |
|                                                    |                                                                 |                     | Intel(R) Xeon(R) CPU E5-2660  | 0 @ 2.20GHz 2.20 GHz    | (2 processors)   |   |
|                                                    | N                                                               | mory (RAM):         | 8.00 GB                       |                         |                  |   |
|                                                    | 20                                                              |                     | 64-bit Operating System, x64  | -based processor        |                  |   |
|                                                    |                                                                 | ch:                 | No Pen or Touch Input is ava  | ilable for this Display |                  |   |
|                                                    |                                                                 | , domain, and       | workgroup settings            |                         |                  | - |
|                                                    |                                                                 | ame:                | erdc02                        |                         | Change settings  |   |
|                                                    | OK Cancel Apply                                                 | er name:            | erdc02                        |                         |                  |   |
|                                                    | Compu                                                           | er description:     | *******                       |                         |                  |   |
|                                                    | Workgro                                                         | oup:                | WORKGROUP                     |                         |                  |   |
|                                                    | Windows ac                                                      | tivation            |                               |                         |                  |   |
|                                                    | Window                                                          | s is not activated. | Read the Microsoft Software L | icense Terms            |                  |   |
|                                                    | Product                                                         | ID: 00377-60000-0   | 0000-AA934                    | •                       | Activate Windows |   |
| Sei                                                | e diso                                                          |                     |                               |                         |                  |   |
| Se                                                 | curry and maintenance                                           |                     |                               |                         |                  |   |
|                                                    |                                                                 |                     |                               |                         |                  |   |

4. In the Member of section, choose Domain, enter the name of the domain you want to join, and click OK.

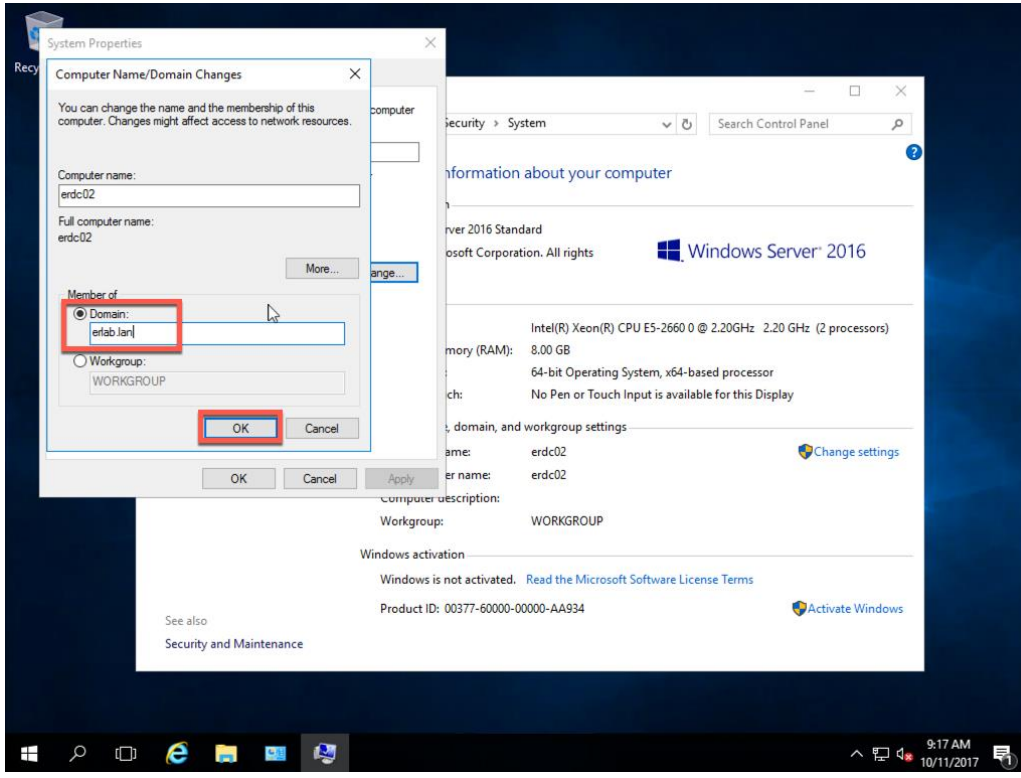

5. Enter the Domain Administrator username and password and click OK.

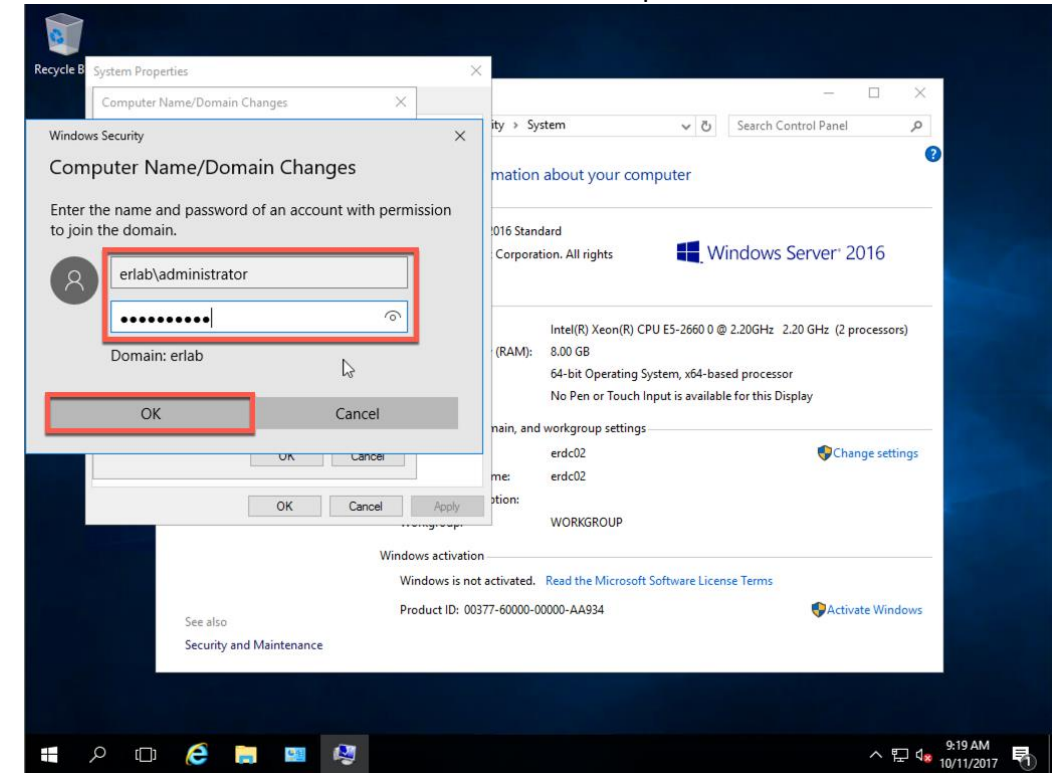

6. On the Computer Name/Domain Changes dialog, click OK.

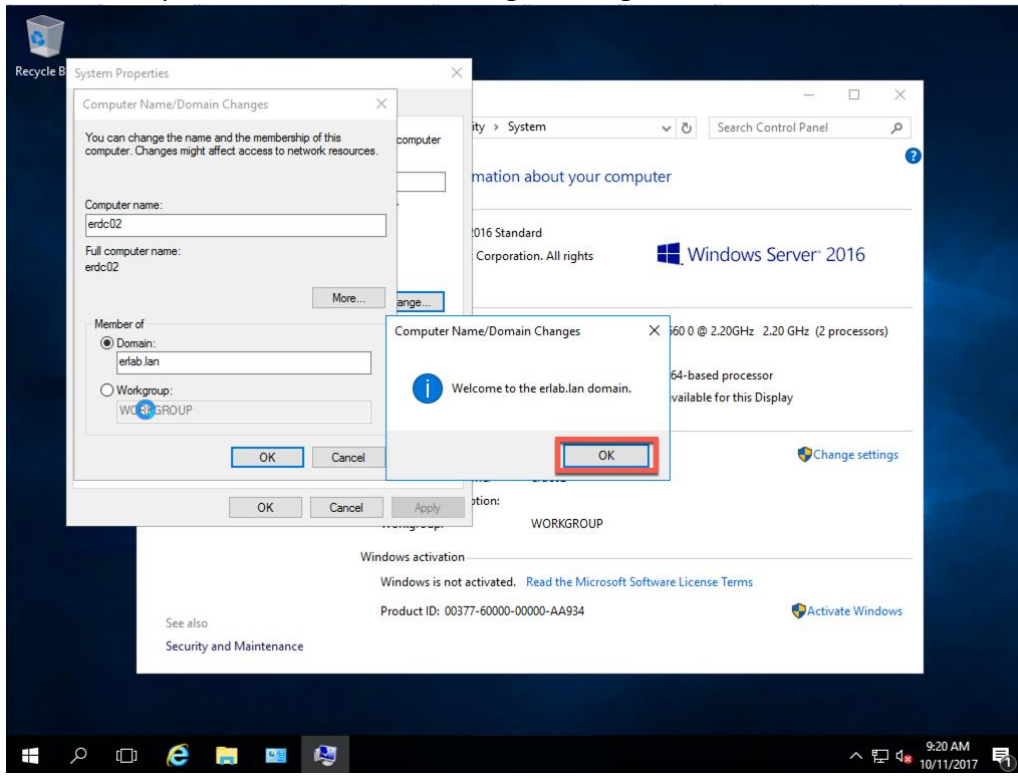

7. On the second Computer Name/Domain Changes dialog, click OK.

| omputer Name/Domain Changes                                                               | ×                                                   | Concernation and the second                                                       |                                                                                 |  |
|-------------------------------------------------------------------------------------------|-----------------------------------------------------|-----------------------------------------------------------------------------------|---------------------------------------------------------------------------------|--|
| ou can change the name and the membership<br>omputer. Changes might affect access to netv | o of this computer work resources.                  | ity > System ~                                                                    | Search Control Panel   P                                                        |  |
| omputer name:                                                                             |                                                     |                                                                                   |                                                                                 |  |
| rdc02                                                                                     |                                                     | 016 Standard                                                                      |                                                                                 |  |
| ull computer name:<br>rdc02                                                               | Computer Name/Do                                    | main Changes                                                                      | Windows Server <sup>,</sup> 2016                                                |  |
| Member of<br>Domain:<br>efab Jan<br>O Workgroup:<br>MADD/SCOOL ID                         | Pour must<br>these cha<br>Before resta<br>programs. | restart your computer to apply<br>nges<br>ting, save any open files and close all | 0 @ 2.20GHz 2.20 GHz (2 processors)<br>based processor<br>able for this Display |  |
| WORKGROUP                                                                                 |                                                     | nam, and workgroup settings                                                       | <b>1</b>                                                                        |  |
| OK                                                                                        | Cancel                                              | erdc02<br>me: erdc02.erlab.lan                                                    | Change settings                                                                 |  |
| ОК                                                                                        | Cancel Apply                                        | erlab.lan                                                                         |                                                                                 |  |
|                                                                                           | Windows activati<br>Windows is n                    | on<br>ot activated. Read the Microsoft Software                                   | e License Terms                                                                 |  |
| See also                                                                                  | Product ID: 0                                       | 0377-60000-00000-AA934                                                            | Sectivate Windows                                                               |  |
| Security and Maintenance                                                                  |                                                     |                                                                                   |                                                                                 |  |

8. On the System Properties window, click Close.

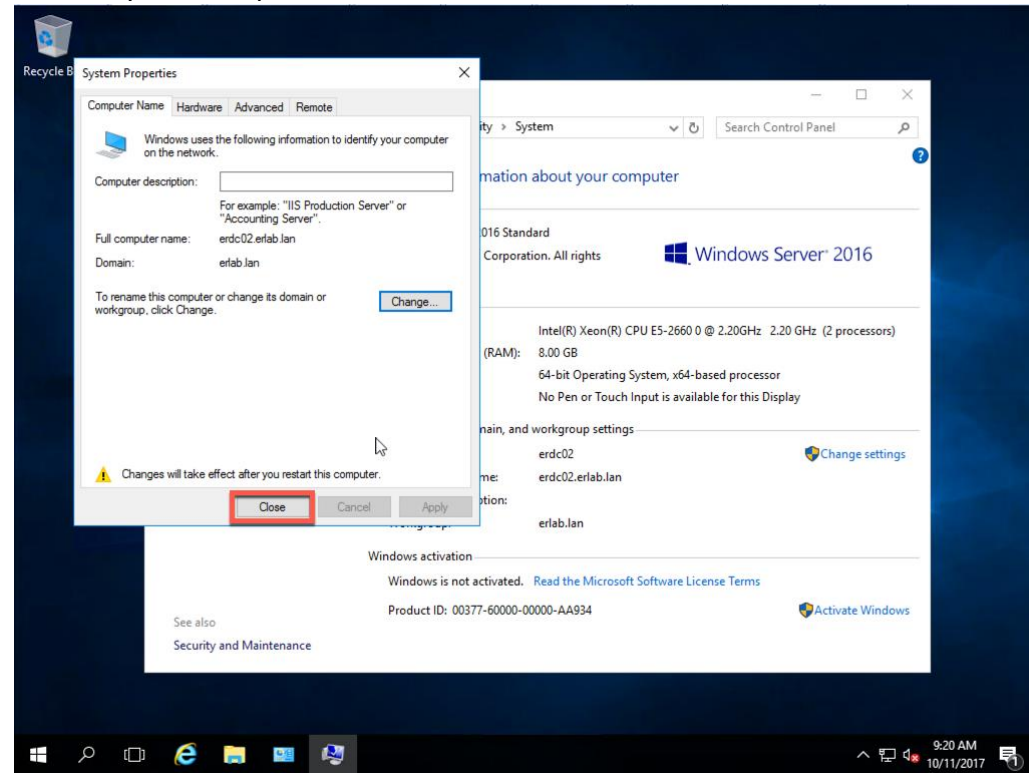

9. On the Microsoft Windows dialog, click Restart Now.

| $\leftrightarrow \rightarrow \neg \uparrow \blacksquare$ Control | Panel > System and Security > System            | ✓ Ö Search                    | Control Panel             |
|------------------------------------------------------------------|-------------------------------------------------|-------------------------------|---------------------------|
| Control Panel Home                                               | View basic information about yo                 | ir computer                   |                           |
| 😌 Device Manager                                                 | Windows edition                                 |                               |                           |
| Remote settings                                                  | Windows Server 2016 Standard                    |                               |                           |
| Advanced system settings                                         | Microsoft Windows                               | × Window                      | s Server 2016             |
|                                                                  |                                                 |                               |                           |
|                                                                  | You must restart your computer to               | apply these                   |                           |
|                                                                  | cnanges                                         | 0 @ 2.20GH                    | z 2.20 GHz (2 processors) |
|                                                                  | Before restarting, save any open files and clos | all programs.                 |                           |
|                                                                  | Restart Now                                     | Restart Later able for this   | Display                   |
|                                                                  |                                                 |                               |                           |
|                                                                  | Computer name, domain, and workgroup            | ettings                       | Character and Sources     |
|                                                                  | Full computer name: erdc02 erla                 | alan                          | Change settings           |
|                                                                  | Computer description:                           | Next Second                   |                           |
|                                                                  | Workgroup: erlab.lan                            |                               |                           |
|                                                                  | Windows activation                              |                               |                           |
|                                                                  | Windows is not activated. Read the M            | crosoft Software License Term |                           |
|                                                                  | Product ID: 00377-60000-00000-AA934             |                               | Activate Windows          |
| See also                                                         |                                                 |                               |                           |
| Security and Maintenance                                         |                                                 |                               |                           |
| Security and Maintenance                                         |                                                 |                               |                           |

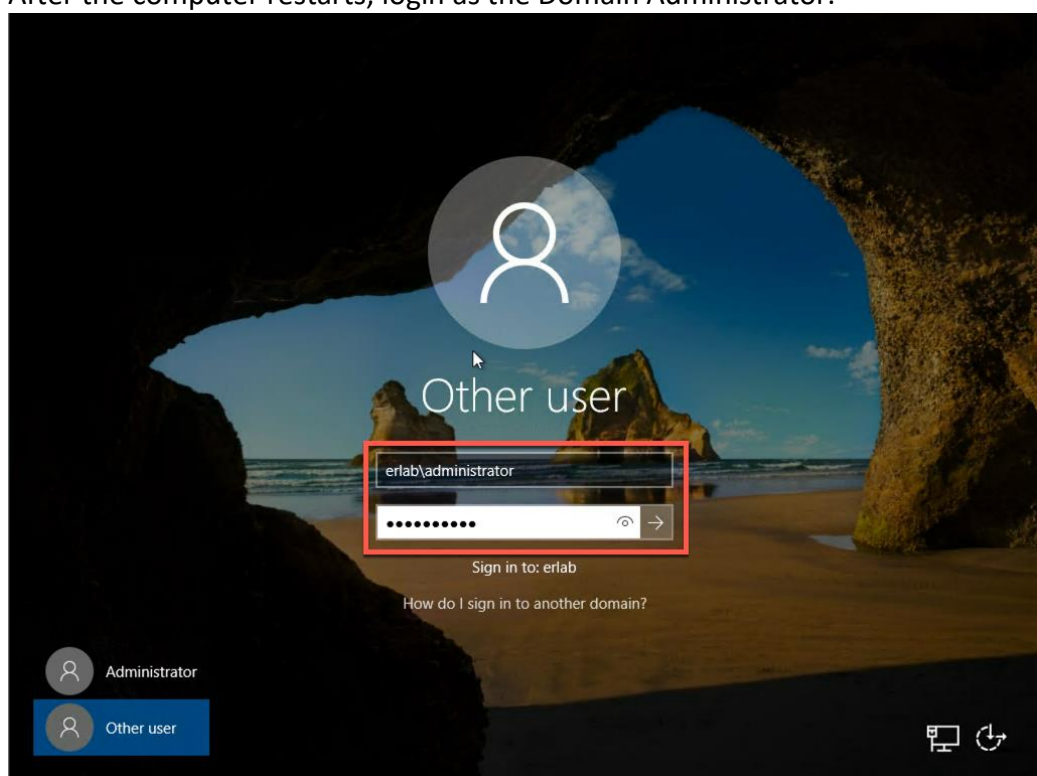

10. After the computer restarts, login as the Domain Administrator.

# Add DNS Roles

Before you promote this server to a Domain Controller, recommend adding the DNS Server Role. You don't have to add any Forward or Reverse Lookup Zones like you did on the first server. The reason for that is once this server is promoted to a Domain Controller the DNS settings will get replicated.

Here is a screenshot of DNS on my second server that shows no Forward or Reverse Lookup Zones.

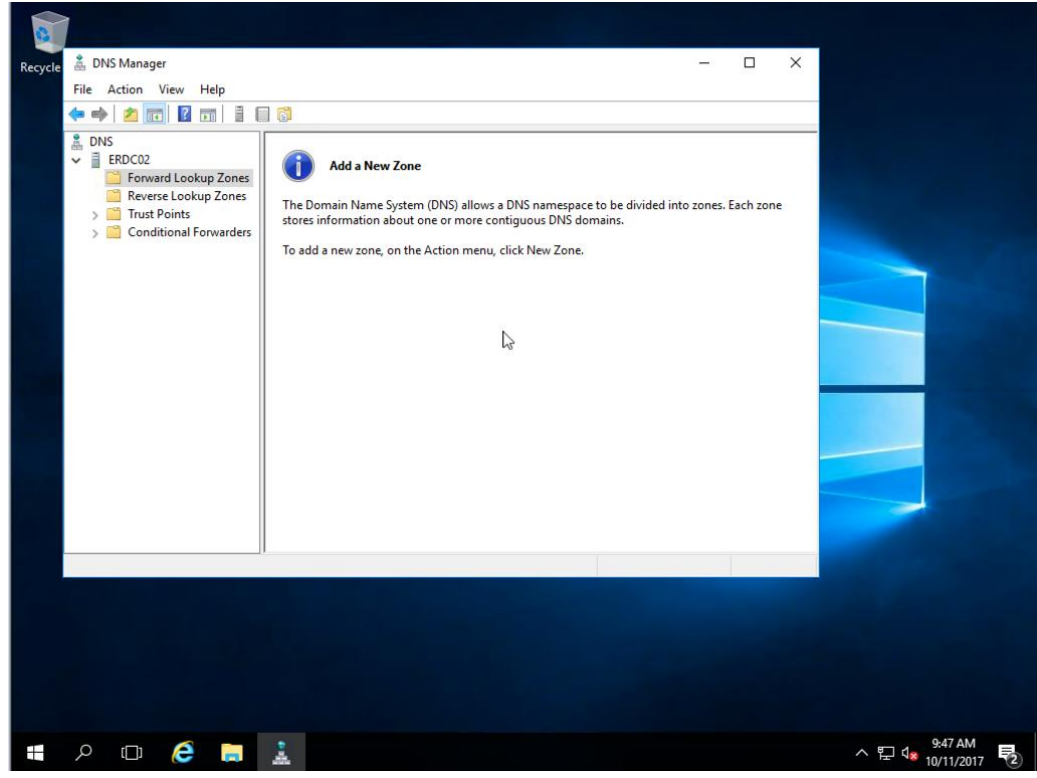

# Add Active Directory Services Role

We are now ready to add the Active Directory Services Role. We will follow the same process to add the Role as we did on our first domain controller. The difference will be when we do the promotion. So I won't show any screenshots for adding the role, but will start with the promotion process so you can see the difference.

1. Once the Active Directory Services Role has been added, click Promote this server to a domain controller.

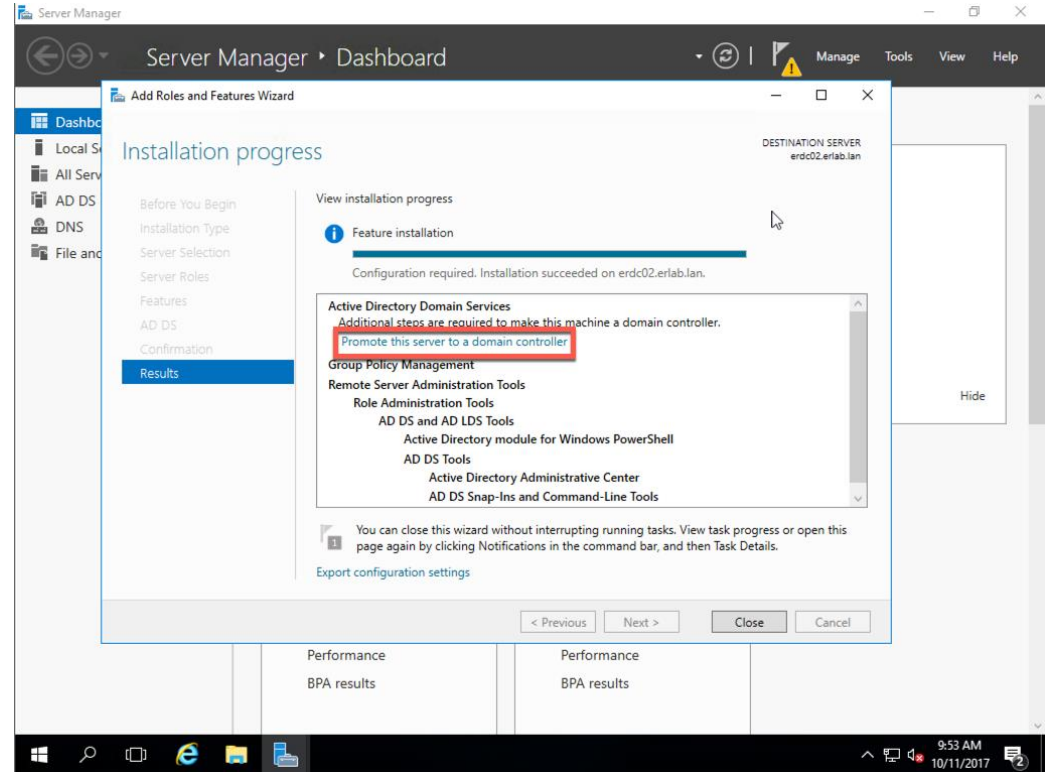

2. On the Deployment Configuration dialog, verify the information and click Next.

| Dashbo                         | Serv<br>Add Roles                                                                       | ver Manager                                                                                                    | s Configuration Wizard                                                                                                    | • @                                                     | Manage                                  | Tools View Help            |
|--------------------------------|-----------------------------------------------------------------------------------------|----------------------------------------------------------------------------------------------------|----------------------------------------------------------------------------------------------------|---------------------------------------------------------|-----------------------------------------|----------------------------|
| 御 AD DS<br>요 DNS<br>電 File and | Before<br>Installa<br>Server<br>Server<br>Feature<br>AD DS<br>Confirm<br><b>Results</b> | Deployment Configuration<br>Demain Controller Options<br>Additional Options<br>Paths<br>Review Options<br>Prerequisites Check<br>Installation<br>Results | Select the deployment operation<br>Add a domain controller to an existi<br>Add a new domain to an existing for<br>Add a new forest<br>Specify the domain information for this<br>Domain:<br>Supply the credentials to perform this o<br>ERLAB\administrator (Current user) | ng domain<br>rest<br>operation<br>erlab.lan<br>peration | TARGET<br>erdc02.e<br>Select.<br>Change | SERVER<br>rlab.lan<br>Hide |
|                                |                                                                                         |                                                                                                    | More about deployment configurations                                                                                                    |                                                         | 3                                       |                            |
|                                | ļ                                                                                       |                                                                                                    | < Pr                                                                                                    | evious Next >                                           | Install                                 | ncel                       |
| م 🖪                            | (D) (                                                                                   | ê 🔒 📥                                                                                                    |                                                                                                    |                                                         | ^                                       |                            |

3. On the Domain Controller Options dialog, enter the password DSRM, and click Next.

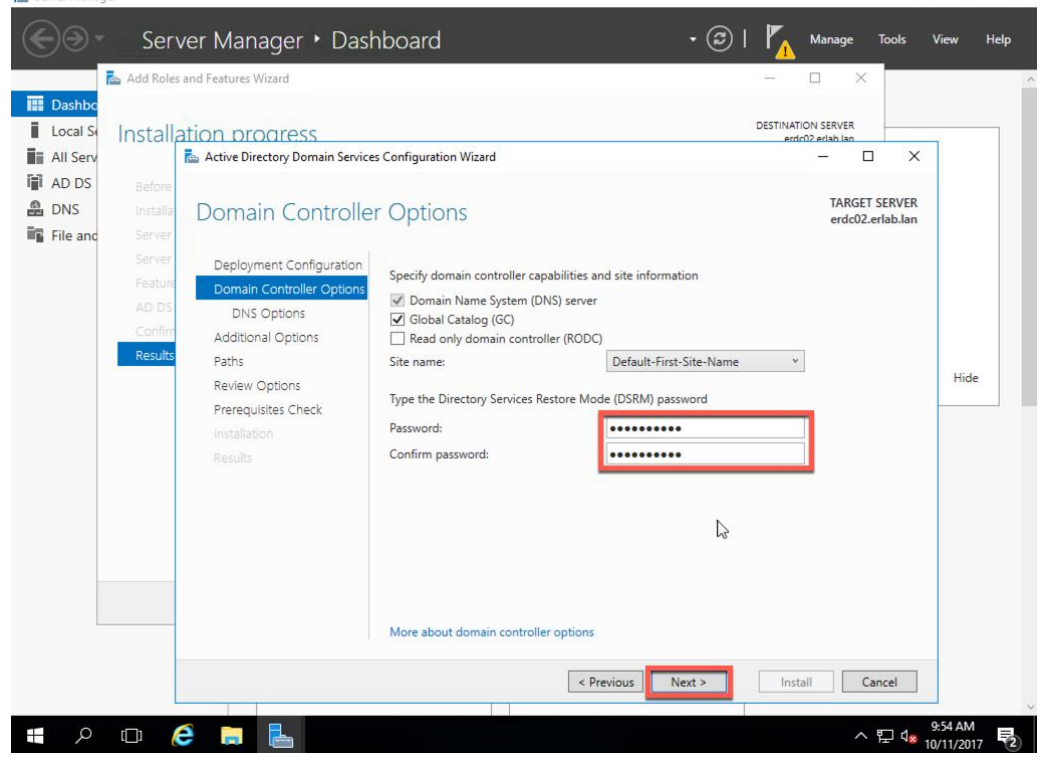

4. On the DNS Options dialog, click Next.

| 🕋 Server Manag | ger        |                                   |                                           |                                |            |                         | -                   | - 0        | ×    |
|----------------|------------|-----------------------------------|-------------------------------------------|--------------------------------|------------|-------------------------|---------------------|------------|------|
| $\Theta$       | Ser        | ver Manager 🔸 Dasl                | nboard                                    | • ③ I                          | r <u>í</u> | Manage                  | Tools               | View       | Help |
|                | 📥 Add Role | s and Features Wizard             |                                           |                                | _          |                         |                     |            | ^    |
| 🔢 Dashbo       |            |                                   |                                           |                                |            |                         |                     |            |      |
| Local Se       | Install    | ation progress                    |                                           |                                | DESTINATIO | N SERVER<br>2 erlab lan |                     | _          |      |
| All Serv       |            | 📥 Active Directory Domain Service | s Configuration Wizard                    |                                |            | - 🗆                     | ×                   |            |      |
| 🖬 AD DS        | Before     |                                   |                                           |                                |            |                         |                     |            |      |
| 🛱 DNS          | Installa   | DNS Options                       |                                           |                                |            | TARGET<br>erdc02.4      | SERVER<br>erlab.lan |            |      |
| File and       | Server     |                                   |                                           |                                |            | CIGCOLI                 |                     |            |      |
|                | Server     | A delegation for this DNS s       | erver cannot be created because the autho | ritative parent zone cannot be | e found    | Show more               | ×                   |            |      |
|                | Feature    | Deployment Configuration          | Specify DNS delegation options            |                                |            |                         |                     |            |      |
|                | AD DS      | Domain Controller Options         | Update DNS delegation                     |                                |            |                         |                     |            |      |
|                | Rosults    | DNS Options                       |                                           |                                |            |                         |                     |            |      |
|                | Results    | Additional Options                |                                           |                                |            |                         |                     | Hide       |      |
|                |            | Paths<br>Review Options           |                                           |                                |            |                         |                     |            |      |
|                |            | Prerequisites Check               |                                           |                                |            |                         |                     |            |      |
|                |            | Installation                      |                                           | Ν.                             |            |                         |                     |            |      |
|                |            |                                   |                                           | 3                              |            |                         |                     |            |      |
|                |            |                                   |                                           |                                |            |                         |                     |            |      |
|                |            |                                   |                                           |                                |            |                         |                     |            |      |
|                |            |                                   |                                           |                                |            |                         |                     |            |      |
|                |            |                                   |                                           |                                |            |                         |                     |            |      |
|                |            |                                   |                                           |                                |            |                         |                     |            |      |
|                |            |                                   | More about DNS delegation                 |                                |            |                         |                     |            |      |
|                |            |                                   |                                           |                                |            |                         |                     |            |      |
|                |            |                                   | < Pr                                      | evious Next >                  | Instal     | Ca                      | ancel               |            |      |
|                |            |                                   |                                           |                                |            |                         |                     | 9:56 AM    |      |
| Q I            | נ (        | <b>-</b> 🖻                        |                                           |                                |            | ^                       | 루그 디 <mark>x</mark> | 10/11/2017 | 2    |

5. On the Additional Options dialog, click Next.

| Dashbo                   | Add Roles                                                             | and Features Wizard                                                                       |                                                           |                       |            | X SERVER              |                  |      |
|--------------------------|-----------------------------------------------------------------------|-------------------------------------------------------------------------------------------|-----------------------------------------------------------|-----------------------|------------|-----------------------|------------------|------|
| Local Se<br>All Serv     | Installa                                                              | Tion Drogress                                                                             | s Configuration Wizard                                    |                       | erdr(1)2 e | erlah lan             | ×                | 1    |
| AD DS<br>DNS<br>File and | Before<br>Installa<br>Server<br>Server<br>Feature<br>AD DS<br>Confirm | Additional Option<br>Deployment Configuration<br>Domain Controller Options<br>DNS Options | S<br>Specify Install From Media (IF<br>Install from media | M) Options            |            | TARGET S<br>erdc02.er | ERVER<br>lab.lan |      |
|                          | Results                                                               | Paths<br>Review Options<br>Prerequisites Check<br>Installation<br>Results                 | Replicate from:                                           | Any domain controller |            |                       | v                | Hide |
|                          |                                                                       |                                                                                           |                                                           | L3                    |            |                       |                  |      |
|                          |                                                                       |                                                                                           | More about additional optior                              | 15                    |            |                       |                  |      |

6. On the Paths dialog, click Next.

| Dashbo   |          |                                    |                               |                                    |                                        |                 |      |
|----------|----------|------------------------------------|-------------------------------|------------------------------------|----------------------------------------|-----------------|------|
| Local Se | Installa | ation progress                     |                               |                                    | DESTINATION SERVER<br>erdc02 erlab lan |                 |      |
| All Serv |          | Le Active Directory Domain Service | s Configuration Wizard        |                                    | - 0                                    | ×               |      |
| AD DS    | Before   |                                    |                               |                                    |                                        |                 |      |
| DNS      | Installa | Paths                              |                               |                                    | TARGET S<br>erdc02.erl                 | ERVER<br>ab.lan |      |
| File and | Server   |                                    |                               |                                    |                                        |                 |      |
|          | Server   | Deployment Configuration           | Specify the location of the 4 | D DS database log files and SYSVOL |                                        |                 |      |
|          | Feature  | Domain Controller Options          | Database folder               | C:\Windows\NTDS                    |                                        |                 |      |
|          | Confirm  | DNS Options                        | Log files folder:             | C:\Windows\NTDS                    |                                        |                 |      |
|          | Results  | Additional Options                 | SYSVOL folder:                | C:\Windows\SYSVOL                  |                                        |                 |      |
|          | -        | Pauls<br>Review Options            |                               |                                    |                                        |                 | Hide |
|          |          | Prerequisites Check                |                               |                                    |                                        |                 |      |
|          |          | Installation                       |                               |                                    |                                        |                 |      |
|          |          |                                    |                               |                                    |                                        |                 |      |
|          |          |                                    |                               |                                    |                                        |                 |      |
|          |          |                                    |                               |                                    |                                        |                 |      |
|          |          |                                    |                               |                                    |                                        |                 |      |
|          |          |                                    |                               | Ν                                  |                                        |                 |      |
|          |          |                                    |                               | ~                                  |                                        |                 |      |
|          |          |                                    |                               |                                    |                                        |                 |      |
|          |          |                                    | More about Active Director    | / paths                            |                                        |                 |      |

7. On the Review Options dialog, click Next.

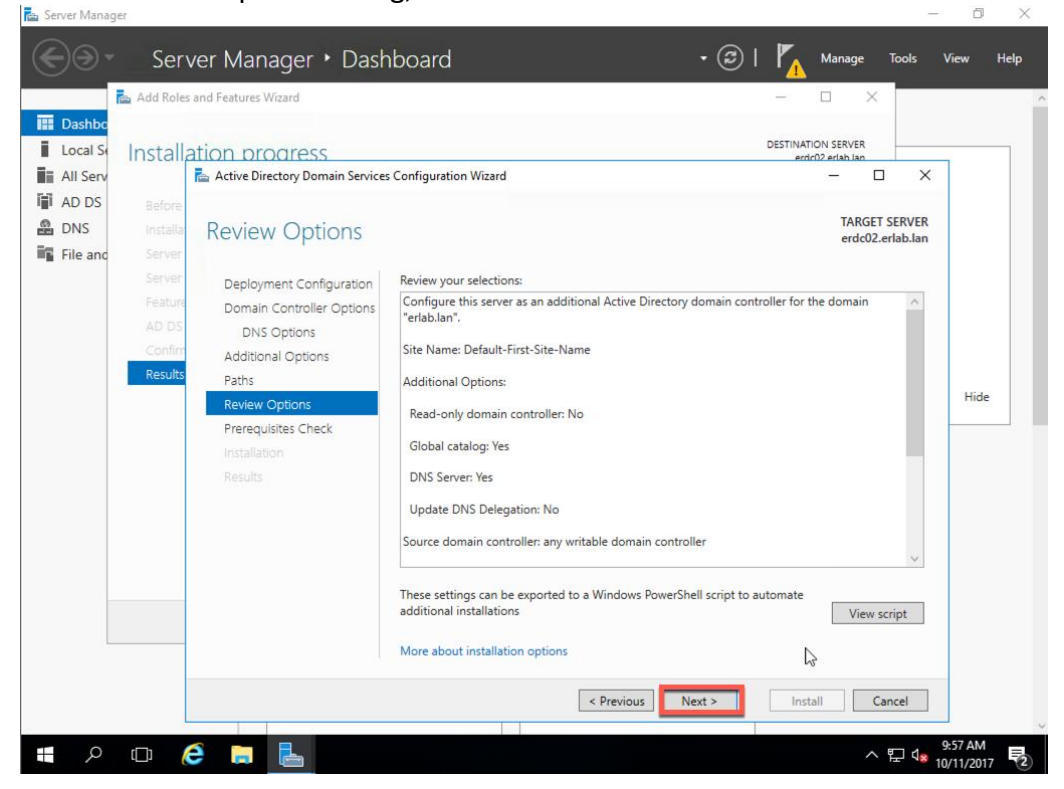

8. On the Prerequisites Check dialog, click Install.

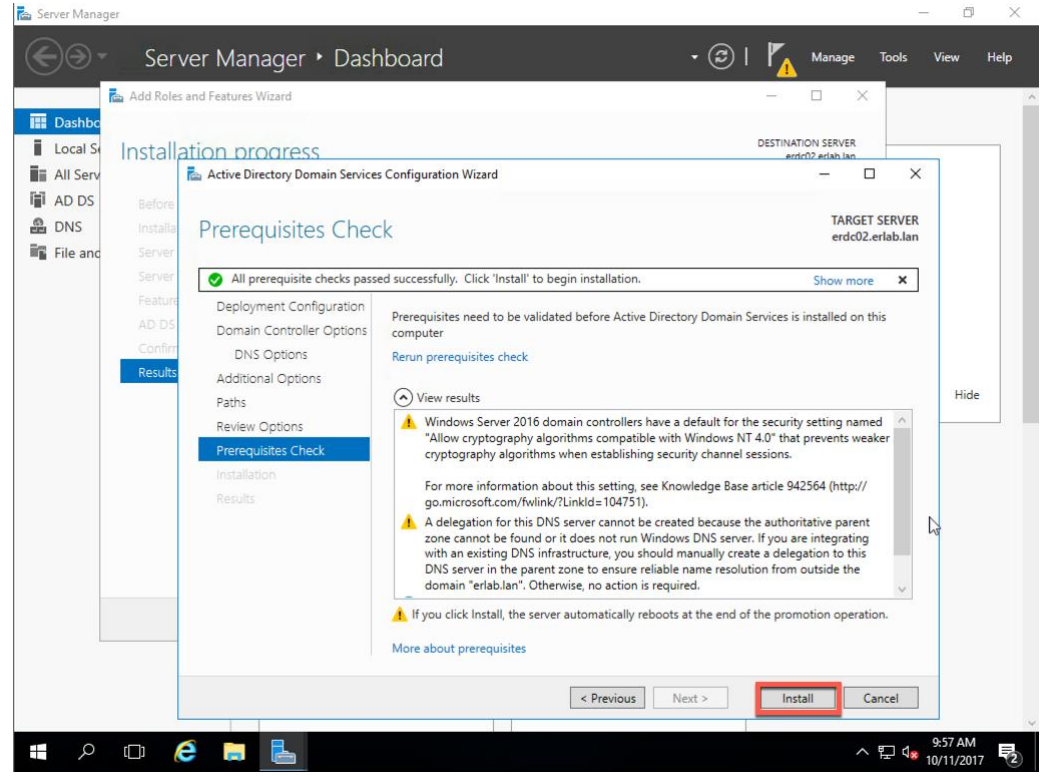

9. The installation and promotion process begins. Once this is complete the server will automatically restart. Once the server has rebooted, you will only be able to use a domain account to login. The local administrator account will no longer work on this server.

### **DNS Server Check**

In the screenshot below, you can now see that the Forward and Reverse Lookup Zones have been replicated to this server via Active Directory.

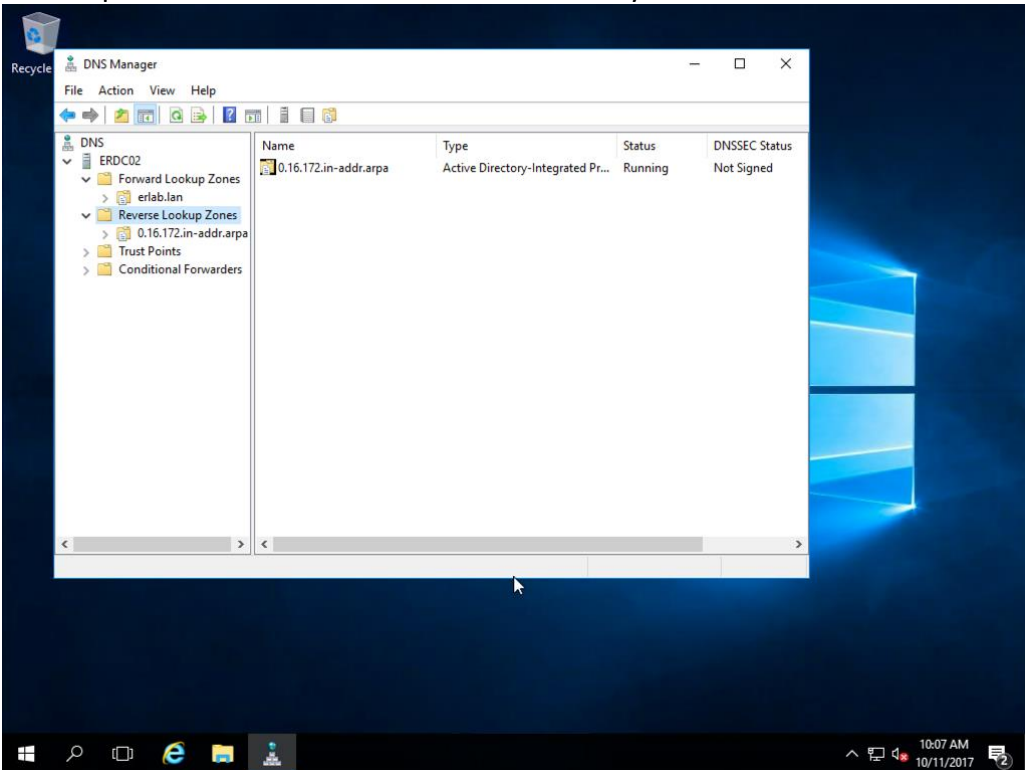

Now that Active Directory is replicating DNS Server settings, make sure to update the DNS Server settings on your network adapter so that this server is pointing to itself.

| Ne Ne | twork and Sharing Center                                                                                                    | - 🗆 X                        |
|-------|----------------------------------------------------------------------------------------------------|------------------------------|
| ← 9   | Network Connections                                                                                                    | - 🗆 X                        |
|       |                                                                                                    | Search Network Connections 🔎 |
|       | Ornanize                                                                                                    | » 🖹 🔻 🔳 😧                    |
|       | Content Internet Protocol Version 4 (TCP/IPv4) Properties X   General You can get IP settings assigned automatically if your network supports this capability. Otherwise, you need to ask your network administrator for the appropriate IP settings. O Obtain an IP address automatically   Image: Obtain an IP address: IP address: I72 . 16 . 0 . 12   Subnet mask: 255 . 255 . 0   Default gateway: I72 . 16 . 0 . 1   Obtain DNS server address automatically   Image: Obtain DNS server: IP2 . 16 . 0 . 12   Alternate DNS server: IP2 . 16 . 0 . 12 |                              |
|       | Validate settings upon exit Advanced                                                                                                    |                              |
|       | item                                                                                                    |                              |